# CITATION SEARCHING IN CROSSFIRE BEILSTEIN

DiscoveryGate<sup>SM</sup> Version 1.4 Participant's Guide

# Citation Searching in CrossFire Beilstein

DiscoveryGate<sup>SM</sup> Version 1.4 Participant's Guide

Elsevier MDL 14600 Catalina Street San Leandro, CA 94577

© Copyright 2004 MDL Information Systems, Inc. All rights reserved.

No part of this document may be reproduced by any means except as permitted in writing by MDL Information Systems, Inc.

Beilstein Database: Copyright © 1988-2004 Beilstein-Institut zur Förderung der Chemischen Wissenschaften licensed to Beilstein GmbH and MDL Information Systems GmbH. Used under permission from MDL Information Systems GmbH. All rights reserved.

U.S. GOVERNMENT RESTRICTED RIGHTS NOTICE

The materials are provided with RESTRICTED RIGHTS. Use, duplication or disclosure by: (i) the Department of Defense ("DOD") shall be subject to MDL Information System, Inc.'s standard commercial license and (ii) by any unit or agency of the U.S. Government other than the DOD, shall be governed by clause 52.227-19(c) of the FAR (or any successor regulations) and (iii) by NASA, shall be governed by clause 48 1827.405(a) (or any successor regulations) and, in any such case, the U.S. Government acquires only "restricted rights" in the materials. Contractor/Manufacturer is: MDL Information Systems, Inc. 14600 Catalina St., San Leandro, CA 94577.

MDL is a registered trademark and DiscoveryGate is a registered service mark in the United States, of MDL Information Systems, Inc. All other product and company names may be trademarks or registered trademarks of their respective holders in the United States and other countries.

### TABLE OF CONTENTS

### CITATION SEARCHING IN CROSSFRIE BEILSTEIN

| Citation Searching in CrossFire Beilstein                                                                                                    |
|----------------------------------------------------------------------------------------------------|
| Module objectives                                                                                                    |
| Launch the application and database                                                                                                    |
| Configure CrossFire access information                                                                                                    |
| Select the Search of Interest                                                                                                    |
|                                                                                                    |
| Search scenario 1-6                                                                                                    |
| Use a Data Lookup 1-7                                                                                                    |
| Search by author 1-8                                                                                                    |
| Data operators and wildcards 1-9                                                                                                    |
| Search results 1-10                                                                                                    |
|                                                                                                    |
| Add data to the query1-11                                                                                                    |
| Display the citation details 1-12                                                                                                    |
| Multiple data search 1-13                                                                                                    |
| Easy Data Search 1-14                                                                                                    |
| Select the fields                                                                                                    |
|                                                                                                    |
|                                                                                                    |
| Use Data Lookup for an abbreviation                                                                                                    |
| Use Data Lookup for an abbreviation                                                                                                    |
| Use Data Lookup for an abbreviation                                                                                                    |
| Use Data Lookup for an abbreviation                                                                                                    |
| Use Data Lookup for an abbreviation1-16Construct the query1-17Sample citation result1-18Show Reactions for this Citation1-19Show Substances for this Citation1-20                                                                                                    |
| Use Data Lookup for an abbreviation1-16Construct the query1-17Sample citation result1-18Show Reactions for this Citation1-19Show Substances for this Citation1-20Substance details1-21                                                                                                    |
| Use Data Lookup for an abbreviation1-16Construct the query1-17Sample citation result1-18Show Reactions for this Citation1-19Show Substances for this Citation1-20Substance details1-21Use as Ouery1-22                                                                                                    |
| Use Data Lookup for an abbreviation1-16Construct the query1-17Sample citation result1-18Show Reactions for this Citation1-19Show Substances for this Citation1-20Substance details1-21Use as Query1-22Search scenario1-23                                                                                                    |
| Use Data Lookup for an abbreviation1-16Construct the query1-17Sample citation result1-18Show Reactions for this Citation1-19Show Substances for this Citation1-20Substance details1-21Use as Query1-22Search scenario1-23Create a new query1-24                                                                                                 |
| Use Data Lookup for an abbreviation.1-16Construct the query.1-17Sample citation result1-18Show Reactions for this Citation1-19Show Substances for this Citation1-20Substance details.1-21Use as Query.1-22Search scenario1-23Create a new query1-24Multiple occurrences of a value.1-25                                                         |
| Use Data Lookup for an abbreviation1-16Construct the query1-17Sample citation result1-18Show Reactions for this Citation1-19Show Substances for this Citation1-20Substance details1-21Use as Query1-22Search scenario1-23Create a new query1-24Multiple occurrences of a value1-25                                                              |
| Use Data Lookup for an abbreviation1-16Construct the query1-17Sample citation result1-18Show Reactions for this Citation1-19Show Substances for this Citation1-20Substance details1-21Use as Query1-22Search scenario1-23Create a new query1-24Multiple occurrences of a value1-25Query interpretation1-26                                      |
| Use Data Lookup for an abbreviation1-16Construct the query1-17Sample citation result1-18Show Reactions for this Citation1-19Show Substances for this Citation1-20Substance details1-21Use as Query1-22Search scenario1-23Create a new query1-24Multiple occurrences of a value1-25Query interpretation1-26Search results1-27                    |
| Use Data Lookup for an abbreviation1-16Construct the query1-17Sample citation result1-18Show Reactions for this Citation1-19Show Substances for this Citation1-20Substance details1-21Use as Query1-22Search scenario1-23Create a new query1-24Multiple occurrences of a value1-25Query interpretation1-26Search results1-27Use MDL LitLink1-28 |

|     | •       |
|-----|---------|
| Exe | ercises |
|     |         |

| Retrieve citations by an author on a particular topic | 1-31 |
|-------------------------------------------------------|------|
| Display detailed information about a citation         | 1-34 |

### REFERENCE

| To launch the DiscoveryGate application       | 2-1 |
|-----------------------------------------------|-----|
| To select an individual database              | 2-1 |
| To select CrossFire Beilstein                 | 2-1 |
| To configure CrossFire                        | 2-2 |
| To create a new query                         | 2-2 |
| To clear the query                            | 2-3 |
| To start a search                             | 2-3 |
| To stop a search                              | 2-3 |
| To use a Data Lookup                          | 2-3 |
| To add a data field to the query              | 2-3 |
| To modify a search query                      | 2-4 |
| To open an Easy Data Search form              | 2-4 |
| To view search results                        | 2-4 |
| To view details of a retrieved citation       | 2-4 |
| To show reactions for a citation              | 2-4 |
| To show substances for a citation             | 2-4 |
| To return to search results                   | 2-4 |
| To use a structure or reaction in a new query | 2-4 |
| To use MDL LitLink to retrieve a publication  | 2-5 |
| To view search results                        | 2-5 |
| To save search results                        | 2-5 |

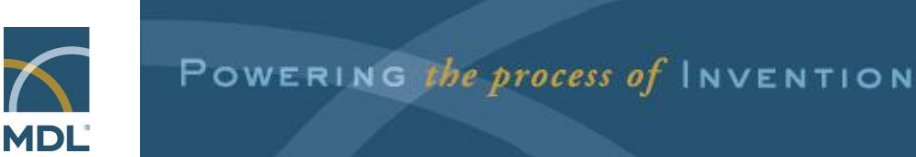

# Citation Searching in CrossFire Beilstein

#### Key points

- Welcome to the *Citation Searching in CrossFire Beilstein* module.
- In this module, we will present the basics required to retrieve citations from` the Beilstein database through DiscoveryGate using the MDL Database Browser.

### Module objectives

- Use various strategies to conduct a citation search
- Conduct a multiple data search to retrieve a list of citations
- Conduct a structure search to retrieve a list of citations
- Use Data Lookup tables
- Use hyperlinks to access data from integrated sources

#### Key points

- This module demonstrates various strategies for retrieving a list of citations and associated information.
- You will learn how to conduct a data search over multiple fields.
- You will learn how to use a structure query to retrieve a list of citations.
- You will learn how and when to use a Data Lookup table.
- You will learn to how to use hyperlinks to access data from integrated sources.

#### Launch the application and database Log into DiscoveryGate discoverygate. 1 ation and answers t Applications Disc V X Search MDL<sup>2</sup> Compound Locator Select the MDL A pc envi inte-scier imm and origi pate refe meti entr Submit a single query to access millions of structures and millions of associated facts in **all** indexed databases for which you have a license. multiple databases **Database Browser** go at once <u>MDL<sup>®</sup> Database Browser</u> Search Query an **individual** database: synthesis, bioactivity, physical property, metabolism, toxicity or sourcing. individual <u>MDL<sup>®</sup> LitLink Direct</u> ta Link to Link to over 20.000 journal titles and natent archives MDL Database Browser - Microsoft Internet Explorer Select the discoverygate. MDL<sup>®</sup> database browser **CrossFire Beilstein** chrismarth database ph Select a database or database family Chemistry Information CrossFire Beilstein (i) information CrossFire Gmelin (i) information

#### Key points

- Notes
- Launch the internet browser and enter the DiscoveryGate URL. To log in, enter your user name and password, and then click "go discover."
- DiscoveryGate uses the MDL Database Browser to search individual databases, such as CrossFire Beilstein.
- CrossFire Beilstein is one of the individual database selections. It is an essential source of information for generating leads, planning syntheses, and determining bioactivity and physical properties.

| Configure CrossFire access information                                  |                                                                                                    |  |  |  |
|-------------------------------------------------------------------------|----------------------------------------------------------------------------------------------------|--|--|--|
| CISCOVERYBRICE.                                                         | Mary's DiscoveryGate Mary's Settings Company Settings<br>Home   Support   Logout maryb                                                                                                    |  |  |  |
| Configure the login<br>information to access<br>the Beilstein database. | My CrossFire Login Information         To access CrossFire Beilstein and CrossFire         Gmelin from MDL® Database Browser, enter         missing information below and click Update.         Enter login information:         User Name         Password         Group         Confirm Group         Update |  |  |  |

- Prior to searching the CrossFire Beilstein database, you will need to enter the CrossFire login information.
- If your login information is not configured, return to the main screen and click the Settings tab. Enter your user name, password, and group for CrossFire Beilstein.

| Select the Search of Interest                                                                                                    |                                                                                                    |  |  |  |  |  |
|----------------------------------------------------------------------------------------------------|----------------------------------------------------------------------------------------------------|--|--|--|--|--|
| MDL Database Browser - Microsoft Internet Explorer                                                                                                    | est                                                                                                    |  |  |  |  |  |
| Draw Structure or Reaction<br>Create a structure, substructure, or reaction query.           Find Compounds by Property<br>Search for compounds by specifying one or more<br>properties.           Find Citations<br>Search for Authors, Journals, Publication Year, and<br>So 00 |                                                                                                    |  |  |  |  |  |
| Find Reaction by Conditions           Search for reaction conditions such as Yield, Solvent, Temperature, and so on           Custom Search           Create your own property, structure, or reaction query.                                                                     | Citation  Authors  Contains  Data Lookup  Delete  Duplicate  Delete  Duplicate  Duplicate Duplicate Duplicate  Duplicate  Duplicate  Duplica |  |  |  |  |  |
| <u></u>                                                                                                    | AND V Publication Year V Delete<br>Duplicate<br>Info<br>Show Brackets                                                                                                    |  |  |  |  |  |

- To retrieve citations, you must search on citation fields such as Authors, Journals, Publication Year, Title, Abstract, or Keywords.
- The "Find Citations" link directs you to a predefined form that allows you to input search criteria for one or more of these fields.

### Search scenario

Search the Beilstein database, using the MDL Database Browser, to retrieve articles which:

- are published by Eric Jacobsen.
- discuss epoxidation reactions.

#### Key points

- In this example, you will conduct a data search to find publications authored by Eric Jacobsen. You are not sure of the exact spelling of the author's first and last name.
- After the publications are retrieved, you will narrow the list to those references that discuss epoxidation reactions.

## Use a Data Lookup

| Aut | hors Contains 💌                                                                                                    | Data Lookup                                             | Delete<br>Duplicate<br>Info                                                                                       |
|-----|----------------------------------------------------------------------------------------------------|---------------------------------------------------------|----------------------------------------------------------------------------------------------------|
|     | Parta Look up - Authors         Find:         eric jacobsen         Frequency: Values:         1       ericcson         3       erice, alejo         1       erice, alejo         2       erich mueller         1       erichnowitch         1       erichnowitch et al.         Double-click the values you want to add to your query:         Your Query:         • Find any of these terms (OR operator)         • Find all of these terms (AND operator)         • Find all of these terms adjacent to one another in order | ×<br>Find<br>Start<br>↓<br>End<br>Clear<br>OK<br>Cancel | Use the Find button to<br>locate the data value<br>Authors are indexed<br>in the format:<br>last name, first name |

#### Key points

- The Data Lookup feature allows you to view the contents of the database.
- When you attempt to find eric jacobsen, you learn that authors are indexed using the format last name, first name.
- Your query must contain the appropriate format for the author's name.

### Search by author

Author can be Erik Jacobsen, Erik Jacobson, Eric Jacobsen, or Erik Jacobson

|      | Authors          | Contains 💌 | Jacobs?n, Eri<br>Data Lookup | Delete<br>Duplicate<br>Info |
|------|------------------|------------|------------------------------|-----------------------------|
| ND 🔽 | Journal Title    | Contains 💌 | Data Lookup                  | Delete<br>Duplicate<br>Info |
| ND 💌 | Publication Year | =          |                              | Delete<br>Duplicate<br>Info |

are ignored by the search

#### Key points

- You learned that the author field is indexed in the format "last name, first name". You must type the data value in the correct format that it appears in the database, otherwise it will not be found.
- You can use a wildcard (?) to take the place of one character in the last name.
- Citations that have an author with the last name "Jacobsen" and a first name that starts with the letters "Eri" will be retrieved.

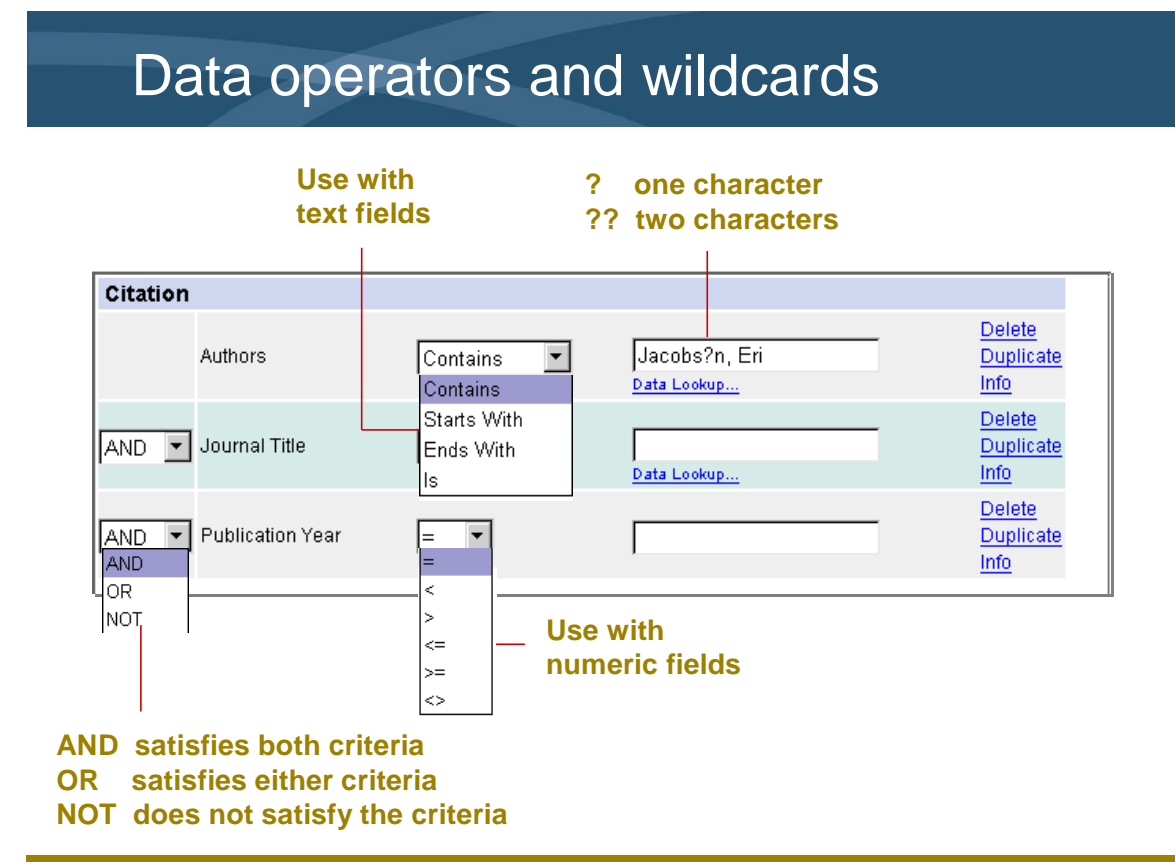

- For text fields, you can use the following operators: Contains, Starts With, Ends With, and Is.
- Wildcards take the place of one or more characters in a text string.
- When using multiple fields, you must use an operator.

| discoverygate                                                                                                    | MDL <sup>®</sup> database browser                                                                                                    |
|----------------------------------------------------------------------------------------------------|----------------------------------------------------------------------------------------------------|
| copy to report                                                                                                    | queries results reports rxn schemes CrossFire Ba                                                                                                    |
| Find in History: next                                                                                                  | Search results 1 to 12 of 84                                                                                                    |
| Today's Searches                                                                                                    | Pages: 1 <u>2</u> <u>3</u> <u>4</u> <u>5</u> <u>6</u> <u>7</u> <u>NEXT PAGE</u>                                                                                                    |
| Previous Searches                                                                                                    | Journal; Zhang, Wei; Loebach, Jenifer L.; Wilson, Scott R.; Jacobsen, Eric N.; JACSAT; J.Amer.Chem.Soc.; EN; 112;<br>1990; 2801-2803; LitLink<br>Details                            |
|                                                                                                    | Journal; Zhang, Wei; Jacobsen, Eric N.; JOCEAH; J.Org Chem.; EN; 56; 7; 1991; 2296-2298; LitLink<br>Details                                                                         |
|                                                                                                    | Journal; Svendsen, J.S.; Marko, Istvan; Jacobsen, Eric N.; Pulla Rao, Ch.; Bott, Simon; Sharpless, K. Barry; JOCEAH<br>J.Org.Chem.; EN; 54; 10; 1989; 2263-2264; LitLink<br>Details |
| <b>A T</b>                                                                                                    | Journal; Jacobsen, Eric N.; Zhang, Wei; Muci, Alexander R.; Ecker, James R.; Deng, Li; JACSAT; JAmer.Chem.Soc.;<br>EN, 113; 18; 1981; 7063-7064; LitLink<br>Details                 |
| Click Details to view the details of a                                                                                 | Journal; Zhang, Wei; Jacobsen, Eric N.; TELEAY; Tetrahedron Lett.; EN; 32; 14; 1991; 1711-1714; LitLink<br>Details                                                                  |
| specific substance. Scroll the data<br>and click the data that you want to<br>view. To return to the result set. click | Journal; Jacobsen, Eric N.; Zhang, Wei; Gueler, Mehmet L.; JACSAT, JAmer.Chem.Soc.; EN; 113; 17; 1991;<br>6703-6704; <u>LitLink</u><br>Details                                      |
| Return to Search Results.<br>To zoom a substance, double-click                                                         | Journal; Fu, Hong; Look, Gary C.; Zhang, Wei; Jacobsen, Erit N.; Wong, Chi-Huey; JOCEAH; J.Org Chem.; EN; 56; 2<br>1991; 6497-6500; Littlink Details                                |
| it to open the structure editor, and then use the <b>Zoom tool</b> .                                                   | Journal; Lee, Nam Ho; Muci, Alexander R.; Jacobsen, Eric N.; TELEAY; Tetrahedron Lett.; EN; 32; 38; 1991;<br>5055-5058; LitLink                                                     |
| To use a structure as the basis of a<br>new query, click <b>Details</b> , and then                                     | Details Journal: Lee, Nam Ho: Jacobsen, Eric N.: TELEAY: Tetrahedron Lett.: EN: 32: 45: 1991: 6533-6536: Lift Ink                                                                   |
| click Use as Query in the structure                                                                                    | Details                                                                                                    |

- The hit list consists of citations published by Eric Jacobsen.
- You are interested in finding publications by Jacobsen that discuss epoxidation chemistry.
- You will refine the search to retrieve only those publications that meet this criteria.

### Add data to the query

Refine the search to retrieve articles which cite epoxidation reactions.

## To locate a field, expand the Field Index or use the Find box

| Find in Field Index:                     | ext Cit | ation         |                |                              |                                           |
|------------------------------------------|---------|---------------|----------------|------------------------------|-------------------------------------------|
| Field Index History                      |         | Authors       | Contains 💌     | Jacobs?n, Eri<br>Data Lookup | <u>Delete</u><br><u>Duplicate</u><br>Info |
| Easy Data Search                         | AND     | Journal Title | Contains 💌     | Data Lookup                  | Delete<br>Duplicate<br>Info               |
| Citation Fields                          | Abs     | stract        |                |                              |                                           |
| Abstract (AB)                            | ANI     | ) Title       | Contains 💌     | epoxidation<br>Data Lookup   | <u>Delete</u><br>Duplicate<br>Info        |
| Citation (CIT)     Citation Number (CNR) |         | Double-c      | lick the field | name                         |                                           |

#### Key points

- You can refine the search by adding a data criteria to the original query.
- In order to retrieve a list of citations, you must choose the additional data fields from the Citation Fields area.
- To add a data field, double-click the field name in the Field Index.
- By default, the AND operator is inserted before the data field.

| Display t                                                                                                    | he cita                                                                                                    | tion details                                                                                                    |
|----------------------------------------------------------------------------------------------------|----------------------------------------------------------------------------------------------------|----------------------------------------------------------------------------------------------------|
| Search results 1 to 12 of<br>Pages: 1 <u>2</u> NEXT PAGE                                                                                                    | 20                                                                                                    |                                                                                                    |
| Journal; Zhang, Wei; Loebach, Jenifer L.; Wilso<br>7; 1990; 2801-2803; <u>LitLink</u><br>Journal; Zhang, Wei; Jacobsen, Eric N.; JOCEA<br>Journal; Jacobsen, Eric N.; Zhang, Wei; Muci, Al<br>EN; 113; 18; 1991; 7063-7064; <u>LitLink</u> | n, Scott R.; Jacobsen, Eric N<br>Details<br>H; J.Org.Chem.; EN; 56; 7; 1<br>Details<br>exander R.; Ecker, James R | I; JACSAT; J.Amer.Chem.Soc.; EN; 112;<br>991; 2296-2298; <u>LitLink</u><br>I; Deng, Li; JACSAT; J.Amer.Chem.Soc.;                                       |
| Journal; Lee, Nam Ho; Jacobsen, Eric N.; TELE                                                                                                    | Details<br>AY; Tetrahedron Lett.; EN; 3:<br>Queries resu<br>page setup print                                      | 2; 45; 1991; 6533-6536; LilLink<br>Ilts reports rxn schemes CrossFire Beilstein<br>save refine query new query change database help logout              |
| Find in History:     n       Field Index:     History       Today's Searches       Today's Searches       Saved Searches                                                                                                    | Citation 55                                                                                                    | Return to Search Results<br>502056<br>lei; Loebach, Jenifer L.; Wilson, Scott R.; Jacobsen, Eric N.; JACSAT; J.Amer.Chem.Soc.; EN; 112;<br>13; LittLink |
|                                                                                                    | Abstract                                                                                                    | Abstract record 1 of 1                                                                                                    |
|                                                                                                    | Title                                                                                                    | Enantioselective Epoxidation of Unfunctionalized Olefins Catalyzed by<br>(Salen)manganese Complexes                                                     |
|                                                                                                    |                                                                                                    | Top of Page                                                                                                    |

- The search results show that the citations retrieved are authored by Eric Jacobsen.
- To view more details about a specific citation, click the "Details" link. You are shown the Title of the citation.
- The title contains the term "epoxidation". This citation discusses the enantioselective epoxidation of olefins by a particular catalyst.

## Multiple data search

Search the CrossFire Beilstein database, using the MDL Database Browser, to retrieve articles which:

- cite the topic of hydroxylation reactions.
- are published in Synthesis or the Journal of Organic Chemistry.
- are published in or after 2002.

#### Key points

- In this example, you will conduct a search to find publications that meet multiple criteria.
- You are interested in retrieving information on the topic of hydroxylation reactions found in Synthesis or the Journal of Organic Chemistry, published in or after 2002.

### Easy Data Search

#### Easy Data Search query forms contain common search criteria.

| Find in Field Index: next                                                                                                    | Citation              |            |             |                                                  |
|----------------------------------------------------------------------------------------------------|-----------------------|------------|-------------|--------------------------------------------------|
| Field Index History                                                                                                    | Authors               | Contains 💌 | Data Lookup | <u>Delete</u><br><u>Duplicate</u><br>Info        |
| Bioactivity, Pharmacological                                                                                                    | AND Journal Title     | Contains 💌 | Data Lookup | <u>Delete</u><br><u>Duplicate</u><br>Info        |
| Environmental Data     Environmental Data     Elentification Data     Physical Data                                                                                                    | AND  Publication Year | =          |             | <u>Delete</u><br><u>Duplicate</u><br><u>Info</u> |
| Figure Reaction Conditions<br>Solubility Data<br>Spectral Data                                                                                                    |                       | start se   | earch       |                                                  |
| Image: Substance Fields         Image: Substance Fields         Image: Substance Fields         Image: Substance Fields         Image: Substance Fields         Image: Substance Fields         Image: Substance Fields |                       |            |             |                                                  |

#### Key points

- There is a section on the Field Index tab called Easy Data Search. This category contains a number of predefined forms that have common search criteria.
- The forms are organized by search area.
- The Bibliographic form contains common search criteria for bibliographic fields.

| MDL Database Browser - Micro                                                              | soft Internet Explorer                                                                                                    |
|-------------------------------------------------------------------------------------------|----------------------------------------------------------------------------------------------------|
| discoverygate                                                                             | MDL <sup>®</sup> database browser                                                                                                    |
| start search draw structe                                                                 | ueries results ' reports ' rxn schemes CrossFire Beilstein<br>ure page setup print save clear query new query change database help logout |
| nd in Field Index:                                                                        | Citation                                                                                                    |
| ield Index History  Structure  Easy Data Search                                           | Authors Contains Data Lookup                                                                                                    |
| Substance Fields     Reaction Fields     Citation Fields                                  | AND V Journal Title Contains V Duplicate                                                                                                  |
| Abstract (AB)                                                                             | AND V Journal Title Contains V Delete<br>Data Lookup                                                                                      |
| Korwords (AB.KW)     Title     Citation (CIT)                                             | AND Y Publication Year >= Y Duplicate                                                                                                    |
| Citation Number (CNR)                                                                     | Abstract Delete                                                                                                    |
|                                                                                           | AND Y Title Contains Y Duplicate                                                                                                    |
| ritle (TI)                                                                                | start search                                                                                                    |
| The content of the title field is taken from<br>he organic chemistry literature from 1980 | Remove Brackets                                                                                                    |
| o the present.                                                                            |                                                                                                    |

- In order to construct the query, you must add data fields to the Bibliographic form.
- If the field is already selected, you can click Duplicate to add another copy to the query form.
- In this scenario, you have a specific citation in mind that contains the word "hydroxylation" in its title.
- To locate the Title field, expand Citation Fields > Abstract on the Field Index tab.

|     | Data |        | for on | ahhra  | viation |
|-----|------|--------|--------|--------|---------|
| Use | Dala | LOOKUD |        | aoorey | лацоп   |
|     |      |        |        |        |         |

| Data Look u                                                                                                    | p - Journal Title                                    |        |
|----------------------------------------------------------------------------------------------------|------------------------------------------------------|--------|
| Find:                                                                                                    |                                                      |        |
| j.org.chem.                                                                                                    |                                                      | Find   |
| Frequency: Va                                                                                                    | alues:                                               |        |
| 64749                                                                                                    | j.org.chem.                                          | Start  |
| 16409                                                                                                    | j.org.chem.ussr (engl.transl.)                       |        |
| 24209                                                                                                    | j.organomet.chem.                                    |        |
| 20                                                                                                    | j.organomet.chem.libr.                               |        |
| 3                                                                                                    | j.paint technol.                                     |        |
| 147                                                                                                    | j.parmacokinet.biopharm.                             | L L    |
| 200                                                                                                    | j.pharm.belg.                                        | ,      |
| 248                                                                                                    | j.pharm.chim.                                        | End    |
| Your Query:<br>j.org.chem.                                                                                                    |                                                      | Clear  |
| Find any of the Find all of the Find all of | nese terms (OR operator)<br>ese terms (AND operator) | ОК     |
| ○ Find all of the                                                                                                    | ese terms adjacent to one another in order           | Cancel |

- Journal titles are abbreviated in the database. The abbreviations are in a standard format, so you may already be aware of many of them.
- To be sure that the abbreviation is spelled correctly, use the Data Lookup feature.

| Con | struct | the | query |
|-----|--------|-----|-------|
|     |        |     |       |

| Citation |                                      |          |                                |   |                             |
|----------|--------------------------------------|----------|--------------------------------|---|-----------------------------|
| Г        | <ul> <li>Authors</li> </ul>          | Contains | Data Lookup                    |   | Delete<br>Duplicate<br>Info |
| AND 💌 [  | Journal Title                        | Contains | j. org. chem.<br>Data Lookup   |   | Delete<br>Duplicate<br>Info |
| OR 💌     | Journal Title                        | Contains | ▼ synthesis                    | ] | Delete<br>Duplicate<br>Info |
| AND 💌    | <ul> <li>Publication Year</li> </ul> | >= 🔻     | 2002                           |   | Delete<br>Duplicate<br>Info |
| Abstract |                                      |          |                                |   |                             |
| AND 🔽    | Title                                | Contains | ✓ hydroxylation<br>Data Lookup |   | Delete<br>Duplicate<br>Info |
|          |                                      | star     | search                         |   |                             |

Journal Title contains j.org.chem. OR synthesis AND Publication Year is greater than or equal to 2002 AND Title contains hydroxylation

#### Key points

- Now that the fields are selected, you will construct the query by adding values, data operators, and brackets, where appropriate.
- You can use brackets to show the order of precedence in the query.
- First, the query will locate citations from the Journal of Organic Chemistry, then it will proceed to the second journal listed, Synthesis.

| Som |     | aitation | rocult |
|-----|-----|----------|--------|
| Sam | pie | citation | result |

|                     |                                               | Abstract record 1 of 1                                                                                                    |  |  |
|---------------------|-----------------------------------------------|----------------------------------------------------------------------------------------------------|--|--|
| Title               | Regioselective Hvd                            | roxvlation of 2.4-Lutidine: A Practical Synthesis of 4-Hydroxymethyl-2-methylpyridine                                                                                                    |  |  |
| Abstract            | A practical synthesi<br>regioselective lithia | A practical synthesis of 4-hydroxymethyl-2-methylpyridine has been developed which makes use of Evans'<br>regioselective lithiation of readily available 2,4-lutidine and trapping with dimethylformamide. |  |  |
| Language            | EN                                            |                                                                                                    |  |  |
| Keywords            | lithiation; hydroxylat                        | ion; regioselectivity; pyridines                                                                                                    |  |  |
| Citation            |                                               | Top of Page                                                                                                    |  |  |
|                     | Cita                                          | tion record 1 of 1                                                                                                    |  |  |
| Document Type       | Journal                                       | den De Malle Oliffend M. Telening, John J                                                                                                    |  |  |
| Authors             | Ragan, Jonn A.; Jones, B                      | rian P.; Meitz, Clifford N.; Teixeira, John J.                                                                                                    |  |  |
|                     | CODEN                                         | SYNTBF                                                                                                    |  |  |
|                     | Journal Title                                 | Synthesis                                                                                                    |  |  |
| CODEN               | Language Code                                 | EN                                                                                                    |  |  |
|                     | Number                                        | 14                                                                                                    |  |  |
|                     | Publication feat                              | 2002                                                                                                    |  |  |
| Citation Number     | Top of                                        | Page                                                                                                    |  |  |
|                     | Citation                                      | Number record 4 of 4                                                                                                    |  |  |
| Citation Entry Date | 2002/09/30                                    |                                                                                                    |  |  |
| onution Linuy Date  | Top of                                        | Page                                                                                                    |  |  |
|                     |                                               |                                                                                                    |  |  |
|                     |                                               |                                                                                                    |  |  |

- The results tab shows the citaions that matched the multiple data criteria.
- The sample search result was published in Synthesis in 2002 and contained the word "hydroxylation" in its title.
- You have the option of viewing the substances for this citation or the reactions for this citation.

## Show Reactions for this Citation

| MDL Database Browser - Mic                                                       | osoft Internet Explorer                                                                                       |
|----------------------------------------------------------------------------------|----------------------------------------------------------------------------------------------------|
| discoverygate                                                                    | MDL <sup>®</sup> database browser                                                                             |
|                                                                                  | queries results reports rxn schemes CrossFire Beilstein                                                       |
| copy to report                                                                   | page setup print save refine query new query change database help logout                                      |
| ind in History: next                                                             | Reactions for this Citation                                                                                   |
| Field Index History                                                              | Reactions 1 to 7 of 7                                                                                         |
| Today's Searches                                                                 | Reaction ID: 8991588                                                                                          |
| <ul> <li>↓ □ Previous Searches</li> <li>⊕ □ Saved Searches</li> </ul>            | $ ( \downarrow ) \rightarrow ( \downarrow ) $                                                                 |
|                                                                                  | Details Synthesize Reactant(s)                                                                                |
| Click Details to view details for a specific citation. To return to all          | $ \begin{array}{c} \text{Reaction ID: 8991589} \\ \hline \\ \\ \\ \\ \\ \\ \\ \\ \\ \\ \\ \\ \\ \\ \\ \\ \\ $ |
| click Return to Previous Display.                                                | Details Synthesize Reactant(s)                                                                                |
| Double-click a previous search to<br>retrieve and display the search<br>results. |                                                                                                    |
| history of your searches, shown as<br>documents within folders, as<br>follows:   | Details Synthesize Reactant(s)                                                                                |

#### Key points

- Seven reactions are reported in this citation.
- To view additional data about a reaction, click Details.
- To learn how to synthesize the reactants in a reaction, click Synthesize Reactant(s).

### Show Substances for this Citation

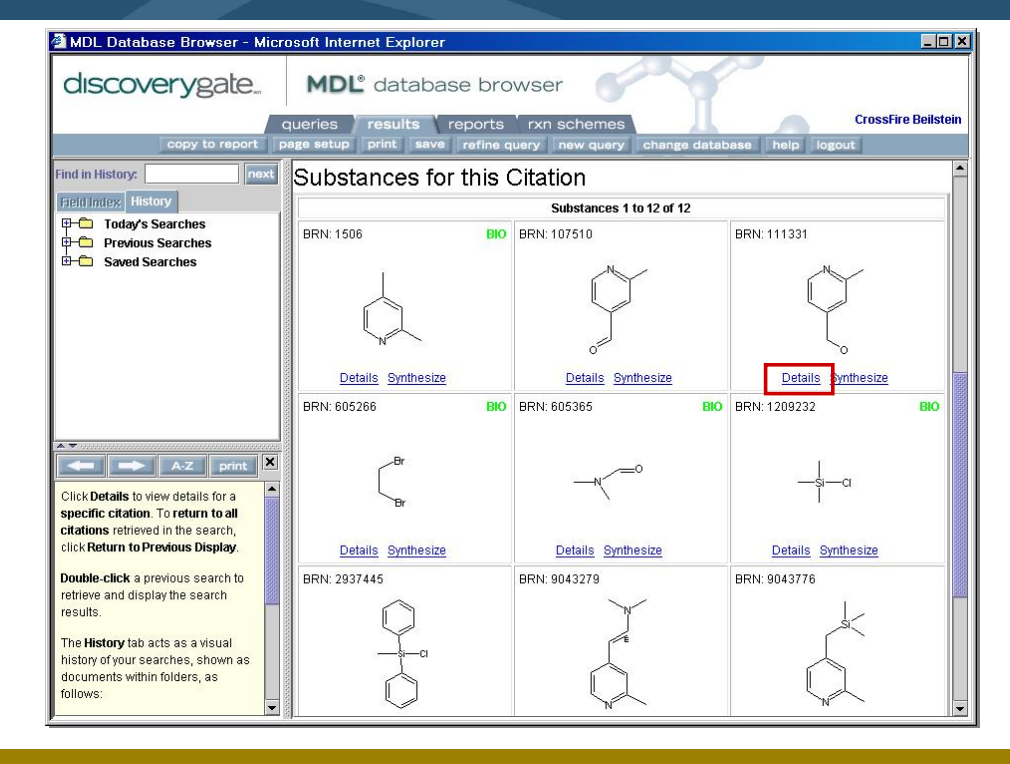

#### Key points

- There are 12 substances reported in this citation.
- To view additional data about a substance, click Details.
- To view synthetic routes to the substance, click Synthesize.

| Subs                      | tance c                   | letails                                     |                                             |   |                        |
|---------------------------|---------------------------|---------------------------------------------|---------------------------------------------|---|------------------------|
| Substance 1113            | 31                        |                                             |                                             | ] |                        |
| ~                         | /                         | Avail                                       | able Data                                   |   |                        |
|                           |                           | Click on a link to add the i                | nformation to this page                     |   |                        |
|                           |                           | Crystal Property<br>Description (1)         | Infrared Spectra (1)                        |   | Click a link to obtain |
|                           |                           |                                             | Nuclear Magnetic<br>Reconance (3)           | ╟ | specific data for the  |
| Use as Query              | <u>Synthesize</u>         | Substance (1)                               | resonance (3)                               |   | retrieved compound     |
|                           |                           | Show <u>Reactions</u> for this<br>Substance | Show <u>Citations</u> for this<br>Substance |   |                        |
| Substance (hide)          |                           |                                             | _                                           |   |                        |
|                           | Substance r               | ecord 1 of 1                                |                                             | 1 |                        |
| Beilstein Registry Number | 111331                    |                                             |                                             |   |                        |
| Beilstein Preferred RN    | 105250-16-6               |                                             |                                             |   |                        |
| CAS Registry Number       | 105250-16-6               |                                             |                                             |   |                        |
| Autoname                  | (2-methyl-pyridin-4-yl)-r | nethanol                                    |                                             |   | Substance data         |
| Molecular Formula         | C7H9NO                    |                                             |                                             |   |                        |
| Lawson Number             | 24781                     |                                             |                                             |   |                        |
| Constitution ID           | 94626                     |                                             |                                             |   |                        |
| Tautomer ID               | 166736                    |                                             |                                             |   |                        |

- The Substance data is shown, which includes identification information, such as registry numbers and the molecular formula.
- To obtain specific data for the compound, click a link in the Available data box.
- To use the structure in a new query, click "Use as Query".

| 03        | e as Q                                 | uery                                                                                                    |
|-----------|----------------------------------------|----------------------------------------------------------------------------------------------------|
| Structure | itations of this compound              |                                                                                                    |
|           | itations of this compound              | Substitution as drawn, exclude tautomers     Substitution as drawn include tautomers                                                                                                    |
|           | Ν                                      | C Unlimited substitution on all atoms, exclude tautomers                                                                                                    |
|           |                                        | Allow:                                                                                                    |
| -         | ~~~~~~~~~~~~~~~~~~~~~~~~~~~~~~~~~~~~~~ | V Multi-component substances                                                                                                    |
|           | L                                      | Ving closure through substitution                                                                                                    |
|           | -0                                     | Keep fragments separate                                                                                                    |
|           |                                        | Search Stereninformation As drawn                                                                                                    |
|           |                                        |                                                                                                    |
|           |                                        | start search                                                                                                    |
|           |                                        | Search results 1 to 5 of 5                                                                                                    |
|           |                                        | Pages: 1                                                                                                    |
|           |                                        | Journal; Furukawa; PHBUA9; Pharm.Bull.; 3; 1955; 413, 415; YKKZAJ; Yakugaku Zasshi; 76; 1956; 900; Chem Abstr.;<br>1957; 2770; LitLink Detaile                                                      |
|           |                                        | Journal; Katz, R B; Mistry, J; Mitchell, M B; SYNCAV; Synth.Commun.; EN; 19; 1, 2; 1989; 317-326; LitLink<br>Details                                                                                |
|           |                                        | Journal; Varney, Michael D.; Palmer, Cindy L.; Deal, Judith G.; Webber, Stephanie; Welsh, Katherine M.; et al.; JMCMAR;<br>J.Med.Chern, EN; 38; 11; 1995; 1892-1903; <u>Littunk</u><br>Details      |
|           |                                        | Journal; Gallagher, Timothy F.; Seibel, George L.; Kassis, Shouki; Laydon, Jeffrey T.; Blumenthal, Mary Jane; et al.;<br>BMECEP; Bloorg. Med.Chem.; EN; 5; 1; 1997; 49-64; <u>LILInk</u><br>Details |
|           |                                        | Journal; Ragan, John A.; Jones, Brian P.; Meltz, Clifford N.; Teixeira, John J.; SYNTBF; Synthesis; EN; 4; 2002; 483 -<br>486; Littlink                                                             |
|           |                                        | Details                                                                                                    |

- You can search for substances, reactions, or citations that involve this compound.
- In this case, you are interested in retrieving citations that report this compound.
- There are five citations that report this compound.

### Search scenario

Use the MDL Database Browser and MDL LitLink to retrieve an abstract from the Beilstein database that:

- is authored by K. Barry Sharpless.
- is published after 1995.

#### Key points

• In this example, you will conduct a search to find publications authored by K. Barry Sharpless after 1995.

| new query | MDL Database Browser - Microsoft Internet Explorer                                                                                                    |
|-----------|----------------------------------------------------------------------------------------------------|
|           | discoverygate. MDL <sup>®</sup> database browser                                                                                                    |
|           | maryb                                                                                                    |
|           | Select the Search of Interest                                                                                                    |
|           | Draw Structure or Reaction         Create a structure, substructure, or reaction query.         Find Compounds by Property         Search for compounds by specifying one or more properties. |
|           | Find Citations<br>Search for Authors, Journals, Publication Year, and<br>so on.                                                                                                    |
|           | Find Reaction by Conditions<br>Search for reaction conditions such as Yield, Solvent,<br>Temperature, and so on                                                                               |
|           | Create your own property, structure, or reaction                                                                                                    |

Notes

• Click the new query button to clear the previous query and start a new one.

| Authors                | Contains <u>Da</u> | a Lookup                                                                               |        |
|------------------------|--------------------|----------------------------------------------------------------------------------------|--------|
| ND 💌 💌 Journal Title   | Contains 🗾         | 🚰 Data Look up - Authors                                                               |        |
|                        | <u>Dar</u>         | Find:                                                                                  |        |
| ID 💌 💌 Publication Yea | r = 💌 🗌            | Sharpless                                                                              | Find   |
|                        |                    | Frequency: Values:                                                                     |        |
|                        | start search       | 34 sharpless                                                                           | Start  |
|                        |                    | 1 sharpless, barry k.                                                                  |        |
|                        |                    | 1 sharpless, charles                                                                   |        |
|                        |                    | 5 sharpless, k. b.                                                                     |        |
|                        |                    | 153 sharpless, k. barry                                                                |        |
|                        |                    | i sharpiess, k. barry.                                                                 | End    |
|                        |                    | Double-Click the values you want to add to your query:<br>Your Query:                  |        |
|                        |                    | sharpless et al.<br>sharpless, barry k.<br>sharpless, k. barry<br>sharpless, k. barry. | Clear  |
|                        |                    | Find any of these terms (OR operator)                                                  | ок     |
|                        |                    | ○ Find all of these terms (AND operator)                                               |        |
|                        |                    | $\bigcirc$ Find all of these terms adjacent to one another in order                    | Canaal |

- The Data Lookup dialog box shows that there are multiple occurrences of the value "Sharpless".
- In your query, you must include every occurrence that can match "K. Barry Sharpless".
- By default, "Find any of these terms (OR operator)" is selected. That means that an OR operator will be used to connect each value you have selected.

| Citat | ion |                             |          |   |                                     |     |                   |
|-------|-----|-----------------------------|----------|---|-------------------------------------|-----|-------------------|
|       | ſ   | <ul> <li>Authors</li> </ul> | Is       | • | sharpless<br>Data Lookup            |     | Delete<br>Duplica |
| OR    | •   | <ul> <li>Authors</li> </ul> | ls       | • | sharpless et al.<br>Data Lookup     | _ [ | Delete<br>Duplica |
| OR    | •   | <ul> <li>Authors</li> </ul> | ls       | • | sharpless, barry k.<br>Data Lookup  |     | Delete<br>Duplica |
| OR    | •   | <ul> <li>Authors</li> </ul> | ls       | • | sharpless, k. b.<br>Data Lookup     |     | Delete<br>Duplica |
| OR    | •   | <ul> <li>Authors</li> </ul> | Is       | - | sharpless, k. barry<br>Data Lookup  |     | Delete<br>Duplica |
| OR    | •   | Authors                     | Is       | - | sharpless, k. barry.<br>Data Lookup | ]   | Delete<br>Duplica |
| AND   | •   | Journal Title               | Contains | - | Data Lookup                         |     | Delete<br>Duplica |
| AND   | •   | Publication Year            | > •      |   | 1995                                | _ [ | Delete            |

Notes

• If a citation contains one of the six possible values for the author and is published after 1995, then it will be retrieved as a hit.

| discoverypate                                                                                                    |                                                                                                    |
|----------------------------------------------------------------------------------------------------|----------------------------------------------------------------------------------------------------|
| abcover your                                                                                                    | MDL <sup>®</sup> database browser                                                                                                    |
| copy to report                                                                                                    | queries results reports rxn schemes CrossFire Beilstein page setup print save refine query new query change database help logout                                              |
| ind in History: next<br>Field Index History<br>                                                                      | Search results 1 to 12 of 51 Pages: 1 <u>2</u> <u>3</u> <u>4</u> <u>5</u> <u>NEXT PAGE</u>                                                                                    |
| Saved Searches                                                                                                    | Journal; Norrby, Per-Ola; Becker, Heinrich; Sharpless, K. Barry, JACSAT; J.Amer.Chem.Soc.; EN; 118; 1; 1996;<br>35-42; LitLink<br>Details                                     |
|                                                                                                    | Journal; Chang, Han-Ting; Sharpless, K. Barry; TELEAY; Tetrahedron Lett.; EN; 37; 19; 1996; 3219-3222                                                                         |
|                                                                                                    | Journal; Becker, Heinrich; Sharpless, K. Barry; ANCEAD; Angew. Chem.; GE; 108; 4; 1996; 447-449; LitLink<br>Details                                                           |
|                                                                                                    | Journal; Li, Guigen; Chang, Han-Ting; Sharpless, K. Barry, ANCEAD; Angew.Chem.; GE; 108; 4; 1996;<br>449-452; Littlink<br>Details                                             |
| A-Z print                                                                                                    | Journal; Bruncko, Milan; Khuong, Tinh-Alfredo V.; Sharpless, K. Barry; ANCEAD; Angew.Chem.; GE; 108; 4; 1996;<br>453-455; LitLink                                             |
| Click Details to view the details of a<br>specific substance. Scroll the data<br>and click the data that you want to | Details<br>Journal; Chang, Han-Ting, Chen, Chien-Tien; Kondo, Teruyuki; Sluzdak, Gary, Sharpless, K. Barry, ANCEAD;<br>Angene (Chang, Ge, 1996; 21, 1996; 202, 206). Ull link |
| view. To return to the result set, click                                                                             | Details                                                                                                    |
| Return to Search Results.                                                                                            | Journal; Li, Guigen; Sharpless, K. Barry, ACHSE7; Acta Chem, Scand.; EN; 50; 8; 1996; 649-651; LitLink                                                                        |
| To zoom a substance, double-click<br>it to open the structure editor, and                                            | Journal; Vanhessche, Koern P. M.; Sharpless, K. Barry, JOCEAH; J.Org.Chem.; EN; 61; 23; 1996; 7978-7979; LitLink                                                              |
| then use the Zoom tool.                                                                                              | Details                                                                                                    |

- The results tab show the publications retrieved that were published by K. Barry Sharpless after 1995.
- You can use MDL LitLink to link to an original literature reference.

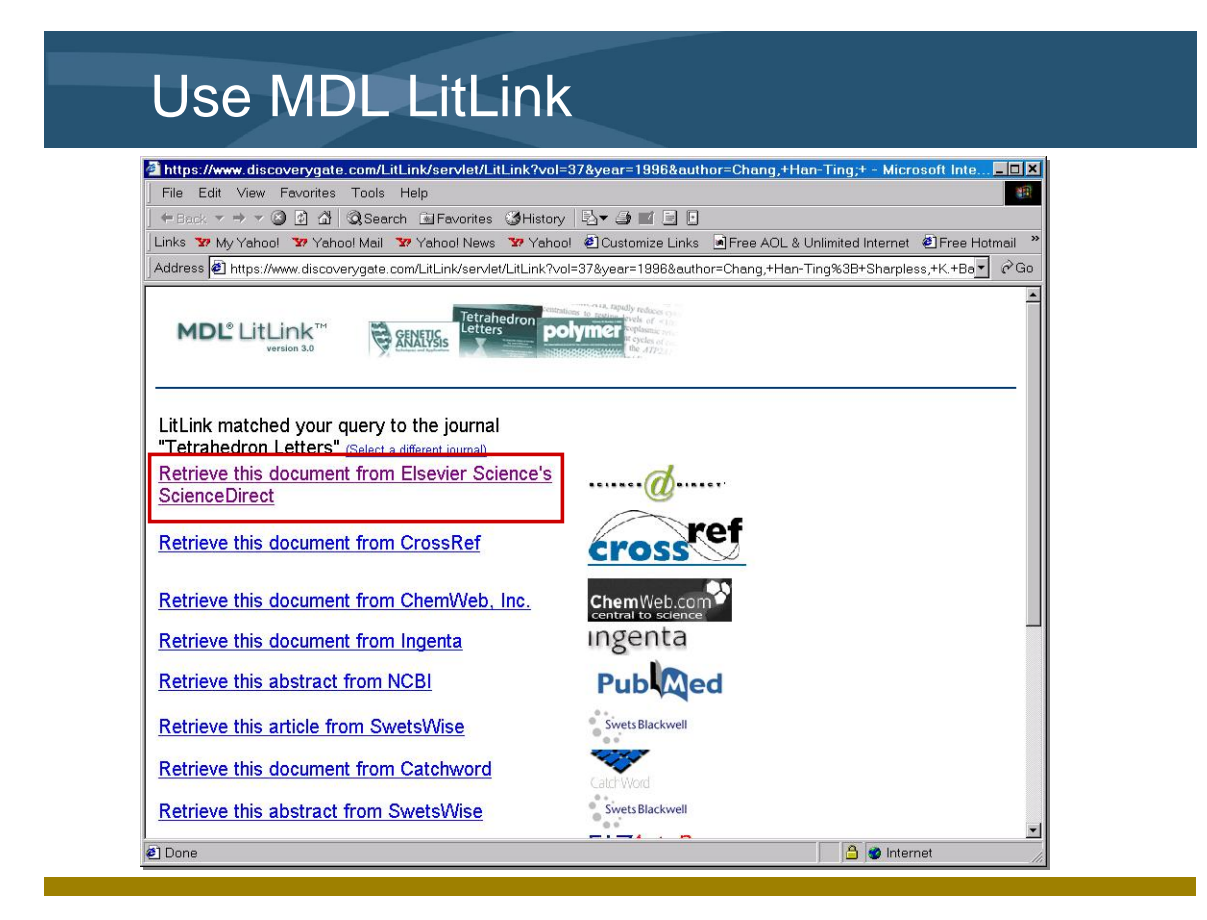

- Click the publication link to view the abstract.
- MDL LitLink provides a direct link from the citation to the source of the primary literature. You must have the appropriate access rights in order to view the primary literature.

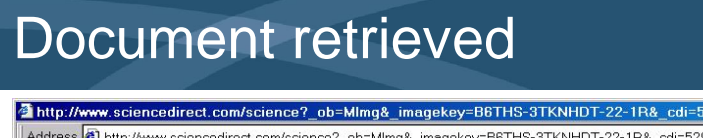

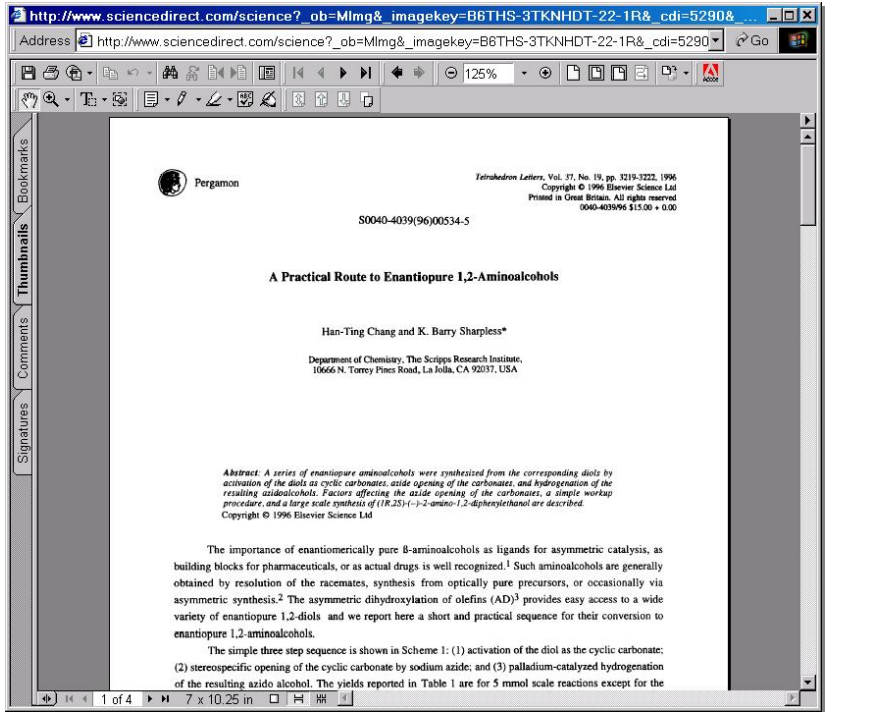

- The publication was retrieved from Tetrahedron Letters via ScienceDirect.
- K. Barry Sharpless authored the publication in 1996. This reference meets all of the criteria specified in the query.
- The document discusses the synthesis of enantiopure aminoalcohols from their corresponding diols.

| Exercise descriptions | The following descriptions explain the goal of each exercise.<br>If you like to figure things out on your own, use the<br>descriptions to conduct the exercises. If you prefer step-by-<br>step instructions, go to the page listed below the description. |
|-----------------------|----------------------------------------------------------------------------------------------------|
| Exercise 1            | Conduct a search to retrieve articles published by Larry<br>Overman. Refine the search to locate those articles that<br>contain the term "heck reaction" in the abstract.<br>For a step-by-step solution, see page 1-31.                                   |
|                       |                                                                                                    |
| Exercise 2            | Use the results from Exercise 1 to do the following:                                                                                                    |
|                       | • View the reactions reported in a citation.                                                                                                    |
|                       | • View the substances reported in a citation.                                                                                                    |
|                       | • Use a substance reported in the citation as a new query.                                                                                                    |
|                       | For a step-by-step solution, see page 1-34.                                                                                                    |
|                       |                                                                                                    |
|                       |                                                                                                    |
|                       |                                                                                                    |
|                       |                                                                                                    |
|                       |                                                                                                    |
|                       |                                                                                                    |
|                       |                                                                                                    |
|                       |                                                                                                    |
|                       |                                                                                                    |
|                       |                                                                                                    |
|                       |                                                                                                    |
|                       |                                                                                                    |
|                       |                                                                                                    |

|                                          | Retrieve citations by an author on a particular topic                                                                                                    |
|------------------------------------------|----------------------------------------------------------------------------------------------------|
| Exercise 1                               | Conduct a search to retrieve articles published by Larry<br>Overman. Refine the search to locate those articles that<br>contain the term "heck reaction" in the abstract.    |
| Start DiscoveryGate                      | <ol> <li>If you have already started the application, go to Step 3.<br/>Launch your internet browser and enter the DiscoveryGate<br/>URL (www.discoverygate.com).</li> </ol> |
|                                          | 2. Enter your user name and password. If necessary, enter your company id. Click <b>go discover</b> .                                                                        |
|                                          | 3. Under Applications, click Search individual databases.                                                                                                    |
| Open the CrossFire<br>Beilstein database | 4. Under Chemistry Information, click CrossFire Beilstein.                                                                                                    |
|                                          | 5. Click the <b>Find Citations</b> link.                                                                                                    |
|                                          | <ol> <li>Under the Authors data field, click Data Lookup. Type overman, larry and click Find.</li> </ol>                                                                     |
| Use Data Lookup                          | <ol> <li>Double-click to add the terms overman, larry e.,<br/>overman, l.e., and overman, l.e. et al. to the Your Query<br/>box. Click OK.</li> </ol>                        |
|                                          |                                                                                                    |
|                                          |                                                                                                    |
|                                          |                                                                                                    |
|                                          |                                                                                                    |
|                                          |                                                                                                    |

| overman, larry       Find         Frequency:       Values:         188       overman, larry e.         2       overman, monica c.         2       overman, stary a.         23       overman, l.e.         9       overman, l.e.         1       overman, gary j.         2       overmann, joerg         Double-click the values you want to add to your query:         Your Query:         overman, l.e.         overman, l.e.         overman, l.e.         overman, l.e.         overman, l.e.         overman, l.e.         overman, l.e. et al.                                                                                                    |                   |                                       |          |
|----------------------------------------------------------------------------------------------------|-------------------|---------------------------------------|----------|
| 188       overman, larry e.       Start         2       overman, monica c.       1         2       overman, stacy a.       1         23       overman, l.e. et al.       1         3       overmann, gary j.       End         2       overmann, joerg       End         Double-click the values you want to add to your query:       Clear         overman, l.e.       overman, l.e.       Clear         overman, l.e. et al.       Overman, l.e. et al.       Clear                                                                                                    | overman, larry    |                                       | Find     |
| 188       overman, larry e.       Start         2       overman, monica c.       1         2       overman, stacy a.       1         2       overman, l.e. et al.       1         3       overmann, gary j.       2         2       overmann, joerg       End         Double-click the values you want to add to your query:       Clear         overman, l.e.       overman, l.e.       Clear         overman, l.e. et al.       Okerman, l.e. et al.       Okerman, l.e.                                                                                                    | Frequency: Va     | lues:                                 |          |
| <ul> <li>2 overman, monica c.</li> <li>2 overman, stacy a.</li> <li>23 overman, 1.e.</li> <li>9 overman, 1.e. et al.</li> <li>3 overmann, gary j.</li> <li>2 overmann, joerg</li> </ul> End Double-click the values you want to add to your query: Your Query: overman, larry e. overman, l.e. et al. Clear overman, l.e. et al. • Find any of these terms (OR operator) OK                                                                                                    | 188               | overman, larry e.                     | Start    |
| 2 overman, stacy a.   23 overman, l.e.   9 overman, l.e. et al.   3 overmann, gary j.   2 overmann, joerg                                                                                                    | 2                 | overman, monica c.                    | ·        |
| 23       overman, 1.e.         9       overman, 1.e. et al.         3       overmann, gary j.         2       overmann, joerg         Double-click the values you want to add to your query:         Your Query:         overman, l.e.         overman, l.e.         overman, l.e.         overman, l.e. et al.                                                                                                    | 2                 | overman, stacy a.                     | <b>†</b> |
| S overmann, i.e. et al.     S overmann, gary j.     2 overmann, joerg      Double-click the values you want to add to your query: Your Query: overman, larry e. overman, l.e. et al.      Find any of these terms (OR operator)      OK                                                                                                    | 23                | overman, 1.e.                         |          |
| foremann, gary j.         2 overmann, joerg         End         Double-click the values you want to add to your query:         Your Query:         overman, larry e.         overman, l.e. et al.         Find any of these terms (OR operator)         OK                                                                                                    | 3                 | overman, i.e. et al.                  |          |
| 2 overmann, joerg      End  Couble-click the values you want to add to your query: Your Query: overman, larry e. overman, l.e.  Find any of these terms (OR operator)  OK                                                                                                    | 1                 | overmann, gary j.                     | +        |
| End Double-click the values you want to add to your query: Your Query: overman, larry e. overman, l.e. overman, l.e. et al.      Find any of these terms (OR operator)                                                                                                    | 2                 | overmann, joerg                       |          |
| Double-click the values you want to add to your query:         Your Query:         overman, larry e.         overman,l.e.         overman,l.e.         overman,l.e. et al.                                                                                                    |                   |                                       | End      |
| Your Query:<br>overman, larry e.<br>overman, l.e.<br>overman, l.e. et al.<br>Find any of these terms (OR operator)<br>OK                                                                                                    | Double-click the  | values you want to add to your query: |          |
| overman, larry e.       Clear         overman, l.e.       overman, l.e.         overman, l.e. et al.       Second any of these terms (OR operator)         OK       OK                                                                                                    | Your Query:       |                                       |          |
| overman,I.e.         overman,I.e. et al.         Image: State of the set of the set terms (OR operator)         OK                                                                                                    | overman, larry e. |                                       | Clear    |
| overman, I.e. et al.         Image: State of the set terms (OR operator)         OK                                                                                                    | overman,I.e.      |                                       |          |
| Find any of these terms (OR operator)     OK                                                                                                    | overman,I.e. et a | I.                                    |          |
| Find any of these terms (OR operator)     OK                                                                                                    |                   |                                       |          |
| Find any of these terms (OR operator)     OK                                                                                                    |                   |                                       |          |
|                                                                                                    | Eind any of th    | oso torms (OP operator)               |          |
| Carl and a second a second second sec |                   | ese terms (on operator)               | OK       |
| Find all of these terms (AND operator)                                                                                                    |                   |                                       |          |

#### start search

refine query

#### Add a data field to the query form

- 8. Click **start search** and view the results.
- 9. Click refine query.
- On the Field Index tab, click the plus (+) to expand Citation Fields. Then, click the plus (+) to expand Abstract (AB).
- 11. Double-click Abstract (AB).
- 12. Type **heck reaction** in the Abstract (AB) field. Your final query should look like this:

| Citation |                             |            |                                         |   |                     |
|----------|-----------------------------|------------|-----------------------------------------|---|---------------------|
|          | L Authors                   | Is 💌       | overman, larry e.<br><u>Data Lookup</u> |   | Delete<br>Duplicate |
| OR 💌     | <ul> <li>Authors</li> </ul> | ls 💌       | overman,I.e.<br>Data Lookup             |   | Delete<br>Duplicate |
| OR 💌     | ▼ Authors                   | Is 💌       | overman,I.e. et al.<br>Data Lookup      | ] | Delete<br>Duplicate |
| AND 💌    | Journal Title               | Contains 💌 | Data Lookup                             |   | Delete<br>Duplicate |
| AND 💌    | Publication Year            | =          |                                         |   | Delete<br>Duplicate |
| Abstract |                             |            |                                         |   |                     |
| AND 💌    | Abstract (AB)               | Contains 💌 | heck reaction<br>Data Lookup            |   | Delete<br>Duplicate |
|          |                             | start sea  | rch                                     |   |                     |

13. Click **start search** and view the results.

14. Click the **Details** link under the first citation.

| Journal; Overman, Lar<br>Angew.Chem.; GE; 10 | ry E.; Poon, Daniel J.; ACIEAY; Angew.Chem.Int.Ed.Engl.; EN; 36; 5; 1997; 518-521; ANCEAD;<br>9; 1997; 536-538; LittLink             |
|----------------------------------------------|----------------------------------------------------------------------------------------------------|
| Abstract                                     |                                                                                                    |
|                                              | Abstract record 1 of 1                                                                                                    |
| Abstract                                     | Keywords: Asymmetric catalysis; Asymmetric synthesis; Heck reactions;<br>Palladium                                                   |
| Language                                     | EN                                                                                                    |
| Title                                        | Asymmetric Heck Reactions via Neutral Intermediates: Enhanced<br>Enantioselectivity with Halide Additives Gives Mechanistic Insights |
|                                              | Top of Page                                                                                                    |
|                                              |                                                                                                    |
|                                              | nu Quitatanaas fasithis Oitatian - Ohau Daastians fasithis Oitatian                                                                  |
| Sh                                           | ow <u>Substances</u> for this Citation Show <u>Reactions</u> for this Citation                                                       |
|                                              |                                                                                                    |

*Note:* Do not close this window. You will use this result in Exercise 2.

start search

Inspect the citation details

|                                      | Display detailed information about a citation                                                                                  |
|--------------------------------------|----------------------------------------------------------------------------------------------------|
| Exercise 2                           | Use the results from Exercise 1 to do the following:                                                                           |
|                                      | • View the reactions reported in a citation.                                                                                   |
|                                      | • View the substances reported in a citation.                                                                                  |
|                                      | • Use a substance reported in the citation as a new query.                                                                     |
| Show Reactions for this Citation     | <ol> <li>For the citation selected in Exercise 1, click Show<br/>Reactions for this Citation.</li> </ol>                       |
| Return to Search Results             | 2. View the results. Scroll to the bottom of the page, and click the <b>Return to Search Results</b> link.                     |
|                                      | 3. Click the <b>Details</b> link for the first citation.                                                                       |
| Show Substances for this<br>Citation | 4. Click the Show Substances for this Citation link.                                                                           |
|                                      | 5. View the results.                                                                                                    |
|                                      | Substances for this Citation                                                                                                   |
|                                      | Substances 1 to 8 of 8           BRN: 168314         BRN: 6657112         BRN: 7666359                                         |
|                                      |                                                                                                    |
|                                      | Details         Synthesize         Details         Synthesize           BRN: 7688745         BRN: 7688746         BRN: 7690954 |
|                                      | Chiral Chiral                                                                                                    |

Use as Query

7. Click the Use as Query link.

Details Synthesize

6. Click the **Details** link for substance BRN: 168314.

Details Synthesize

Details Synthesize

# Find citations of this compound

start search

### 8. Choose **Find citations of this compound**.

| Structure                       |                                                                                                    |
|---------------------------------|----------------------------------------------------------------------------------------------------|
| Find citations of this compound | <ul> <li>Substitution as drawn, exclude tautomers</li> <li>Substitution as drawn, include tautomers</li> <li>Unlimited substitution on all atoms, exclude tautomers</li> <li>Allow:</li> <li>Multi-component substances</li> <li>Ring closure through substitution</li> <li>Isotopes I Charges I Radicals</li> <li>Keep fragments separate</li> <li>Search Stereoinformation As drawn</li> </ul> |
| start                           | search                                                                                                    |

#### 9. Click start search.

#### 10. View the results.

| Pages: 1<br>Journal; Julian et al.; JACSAT; J.Amer.Chem.Soc.; 57; 1935; 2026, 2028; LitLink<br>Details<br>Journal; Ashimori, Atsuyuki; Matsuura, Takaharu; Overman, Larry E.; Poon, Daniel J.; JOCEAH; J.Org.Chem.; EN; 58;<br>25; 1993; 6949-6951; LitLink<br>Details |
|----------------------------------------------------------------------------------------------------|
| Journal; Julian et al.; JACSAT; J.Amer.Chem.Soc.; 57; 1935; 2026, 2028; LitLink<br>Details<br>Journal; Ashimori, Atsuyuki; Matsuura, Takaharu; Overman, Larry E.; Poon, Daniel J.; JOCEAH; J.Org.Chem.; EN; 58;<br>25; 1993; 6949-6951; LitLink<br>Details             |
| Details<br>Journal; Ashimori, Atsuyuki; Matsuura, Takaharu; Overman, Larry E.; Poon, Daniel J.; JOCEAH; J.Org.Chem.; EN; 58;<br>25; 1993; 6949-6951; LitLink<br>Details                                                                                                |
| Journal; Ashimori, Atsuyuki; Matsuura, Takaharu; Overman, Larry E.; Poon, Daniel J.; JOCEAH; J.Org.Chem.; EN; 58;<br>25; 1993; 6949-6951; LitLink<br>Detaile                                                                                                    |
| Detaile                                                                                                    |
| Details                                                                                                    |
| Journal; Overman, Larry E.; Poon, Daniel J.; ACIEAY; Angew.Chem.Int.Ed.Engl.; EN; 36; 5; 1997; 518-521; ANCEAD;<br>Angew.Chem.; GE: 109; 1997; 536-538; LitLink                                                                                                    |
| Details                                                                                                    |
| Journal; Ashimori, Atsuyuki; Bachand, Benoit; Overman, Larry E.; Poon, Daniel J.; JACSAT; J.Amer.Chem.Soc.; EN; 1<br>26; 1998; 6477-6487; LittLink                                                                                                    |
| Details                                                                                                    |
| Journal; Ashimori, Atsuyuki; Bachand, Benoit; Calter, Michael A.; Govek, Steven P.; Overman, Larry E.; Poon, Daniel J.<br>JACSAT: J.Amer.Chem.Soc.: EN: 120: 26: 1998: 6498-6499: LitLink                                                                              |
| Details                                                                                                    |

# To launch the DiscoveryGate application

- 1. Launch your internet browser and enter the DiscoveryGate URL (<u>www.discoverygate.com</u>).
- 2. Enter your user name and password.
- 3. If necessary, enter your company ID.

| discov   | <b>ery</b> gate |
|----------|-----------------|
| about    | contact         |
|          | <b>9</b>        |
| login    |                 |
| username |                 |
| password |                 |
| go       | ver             |

4. Click go discover.

# To select an individual database

1. Under Applications, click Search individual databases.

| sprications                        |                                                                                                    |
|------------------------------------|----------------------------------------------------------------------------------------------------|
| Search                             | MDL: Compound Locator                                                                                                    |
| multiple                           | Submit a single query to access millions of structures                                                                                               |
| databases                          | and millions of associated facts in <b>all</b> indexed databases                                                                                     |
| at once                            | for which you have a license.                                                                                                    |
| Search                             | DL <sup>®</sup> Database Browser                                                                                                    |
| individual                         | Query an individual database: synthesis, bioactivity,                                                                                                |
| databases                          | physical property, metabolism, toxicity or sourcing.                                                                                                 |
| Link to                            | MDL <sup>®</sup> LitLink Direct                                                                                                    |
| literature                         | Link to over 20,000 journal titles and patent archives.                                                                                              |
| Review                             | Integrated Major Reference Works                                                                                                    |
| synthetic                          | Review synthetic methods and learn about their scope                                                                                                 |
| methods                            | and limitations.                                                                                                    |
| Browse<br>pharmacology<br>articles | <b><u>xPharm</u></b><br>Query and browse therapeutic agents, targets, disorder<br>and principles in the xPharm pharmacological reference<br>database |

#### To select CrossFire Beilstein

1. Under Chemistry Information, click CrossFire Beilstein.

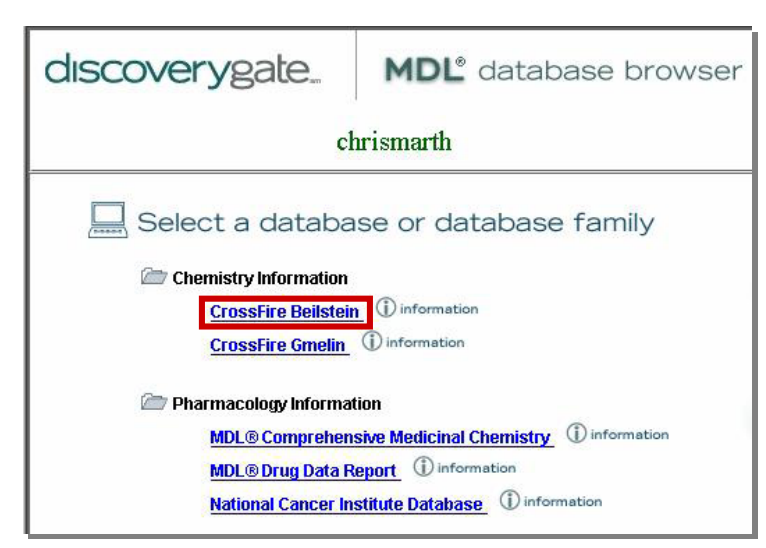

To configure CrossFire

- 1. Click the personal **Settings** tab.
- 2. In the My CrossFire Login Information box, enter your User Name, Password, Confirm Password, Group, and Confirm Group information.

| My CrossFire Login                                                                                                    | Information | ? |
|----------------------------------------------------------------------------------------------------|-------------|---|
| To access CrossFire Beilstein and CrossFire<br>Gmelin from MDL <sup>®</sup> Database Browser, enter<br>missing information below and click <b>Update.</b> |             |   |
| Enter login information:                                                                                                    |             |   |
| User Name                                                                                                    |             |   |
| Password                                                                                                    |             |   |
| Confirm Password                                                                                                    |             |   |
| Group                                                                                                    |             |   |
| Confirm Group                                                                                                    |             |   |
|                                                                                                    | Update      |   |

3. Click Update.

To create a new query

1. (Optional) If you are already logged into MDL Database Browser, click **new query**.

|                                     | 2. In the Select the Search of Interest window, click <b>Find Citations</b> .                                                                                                    |
|-------------------------------------|----------------------------------------------------------------------------------------------------|
|                                     | 3. Type the field values and select the data operators, as needed.                                                                                                    |
| start search                        | 4. Click <b>start search</b> .                                                                                                    |
| To clear the query clear query      | 1. On the query tab, click <b>clear query</b> .                                                                                                    |
| To start a search start search      | <ol> <li>Enter a query using the Bibliographic form.</li> <li>Click start search.</li> </ol>                                                                                                    |
| To stop a search                    | 1. After a query is launched, click <b>Cancel</b> .          Searching         Click Cancel to stop the search.         Cancel                                                                                                    |
| use a Data Lookup                   | <ol> <li>Click Data Lookup.</li> <li>Type the value of interest.</li> <li>Click Find.</li> <li>Double-click to add a value to your query.</li> <li>Repeat steps 2 – 4 until all of the desired values have been added.</li> <li>Click OK.</li> </ol> |
| To add a data field<br>to the query | <ol> <li>In the Field Index, expand the folders to locate the field.         <ul> <li>Or –</li> <li>Type the name of the field and click Find.</li> </ul> </li> <li>Double-click the field name to add it to the query.</li> </ol>                   |

То

| To modify a search query refine query         | 1. Click the <b>refine query</b> button.                                                                                                    |
|-----------------------------------------------|----------------------------------------------------------------------------------------------------|
| To open an Easy Data<br>Search form           | <ol> <li>(Optional) If necessary, click clear query.</li> <li>In the Field Index, expand the Easy Data Search folder.</li> <li>Double-click the appropriate form.</li> </ol>                                                    |
| To view search results                        | <ol> <li>After a search is complete, the system automatically<br/>displays the results tab.</li> <li>On the History tab, expand the <b>Today's Searches</b> folder.</li> </ol>                                                  |
|                                               | 3. Double-click to open a <b>Search</b> .                                                                                                    |
| To view details of a retrieved citation       | 1. On the results tab, click the <b>Details</b> link for the citation.<br>Journal; Whitlock,H.W.; Overman,L.E.; JACSAT; J.Amer.Chem.Soc.; EN; 93; 1971; 2247-2253; LitLink                                                      |
| To show reactions for a citation              | <ol> <li>On the results tab or in the Details window, click the Show<br/>Reactions for this Citation link.</li> </ol>                                                                                                    |
| To show substances for<br>a citation          | <ol> <li>On the results tab or in the Details window, click the Show<br/>Substances for this Citation link.</li> </ol>                                                                                                    |
| To return to the search results               | 1. On the results tab or in the Details window, scroll to the bottom of the page.                                                                                                    |
|                                               | 2. Click the <b>Return to Search Results</b> link.                                                                                                    |
| To use a structure or reaction in a new query | <ol> <li>When you are viewing a list of substances or reactions from<br/>a citation, click Use as Query for the substance or reaction<br/>of interest.</li> <li>Choose Find citations for this substance.<br/>- Or -</li> </ol> |
|                                               |                                                                                                    |

|                                              | <ul><li>Choose Find citations for this reaction.</li><li>3. Click start search.</li></ul>                                                                                                    |
|----------------------------------------------|----------------------------------------------------------------------------------------------------|
| To use MDL LitLink to retrieve a publication | <ol> <li>On the results tab or in the Details window, click LitLink.</li> <li>In the MDL LitLink window, click the data source from which you would like to retrieve the article.</li> </ol>     |
| To view search results                       | <ol> <li>After a search is complete, the system automatically<br/>displays the results tab.</li> <li>On the History tab, double-click to open the <b>Today's</b><br/>Searches folder.</li> </ol> |
|                                              | 3. Double-click to open a <b>Search</b> .                                                                                                    |

### To save search results

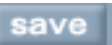

1. At the top of the results tab, click the **save** button.

2. Type a name into the Save As box and click **OK**.